# ATIPXpress press

# **Multimedia Redaction**

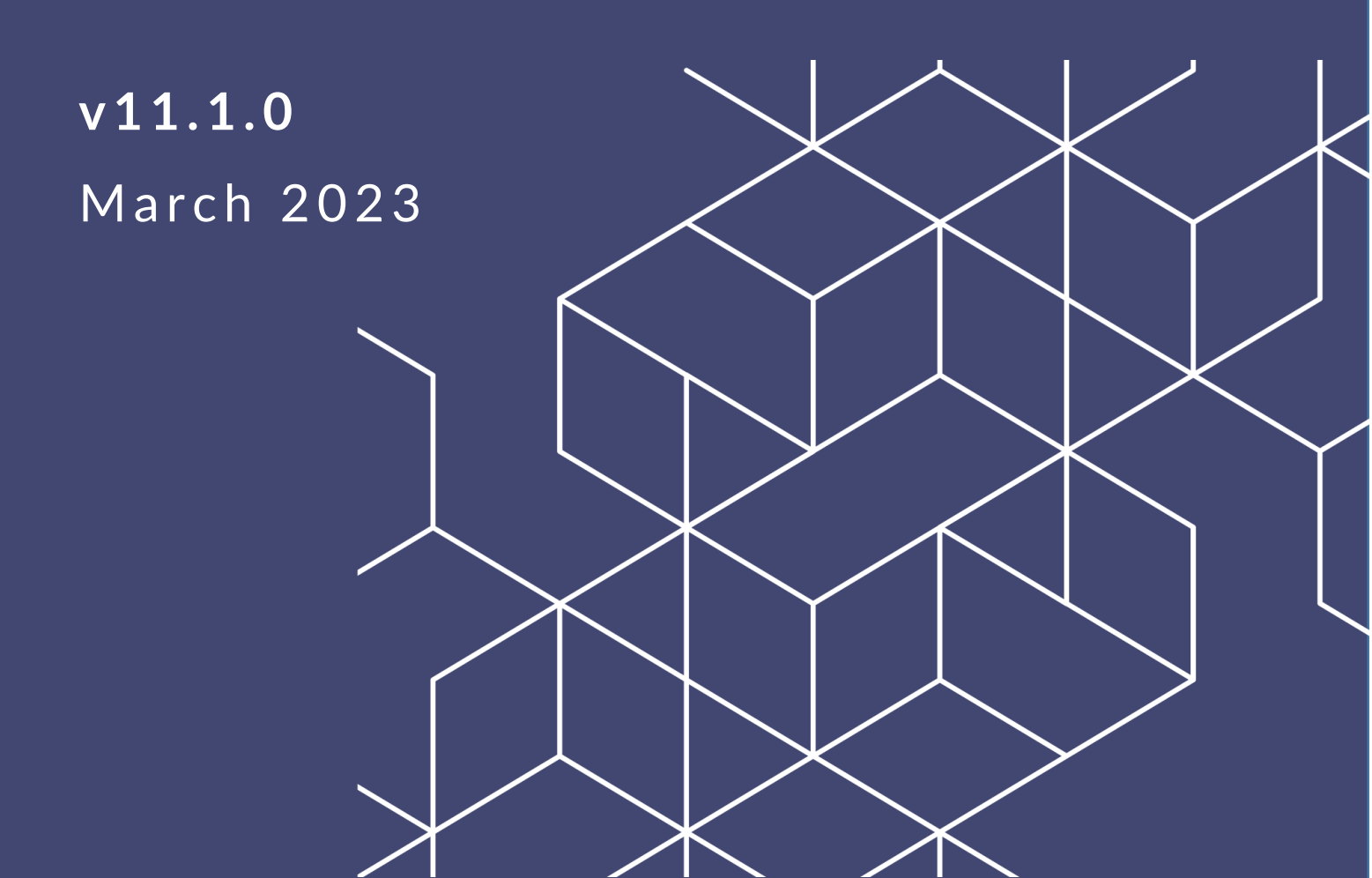

# **ATIPXpress 11.1.0 Multimedia Redaction**

#### Notice of Rights

Copyright © 2023, AINS, LLC d/b/a OPEXUS. All rights reserved. No part of this publication may be reproduced, transmitted, transcribed, stored in a retrieval system, or translated into any language, in any form or by any means, electronic, mechanical, photocopying, recording, or otherwise, without prior written permission of the publisher: AINS, LLC. For information on obtaining permission for reprints and excerpts, contact info@opexustech.com.

Additionally, all copyrights, confidential information, patents, design rights and all other intellectual property rights of whatsoever nature contained herein are, and shall remain, the sole and exclusive property of the publisher.

#### Notice of Liability

The information in this publication is believed to be accurate and reliable. However, the information is distributed by the publisher (AINS, LLC.) on an "As Is" basis without warranty for its use, or for any infringements of patents or other rights of third parties resulting from its use.

While every precaution has been taken in the preparation of this publication, neither the author (or authors) nor the publisher will have any liability to any person or entity with respect to any loss or damage caused or alleged to be caused, directly or indirectly, by the information contained in this publication or by the computer software and hardware products described in it.

#### Notice of Trademarks

The publisher's company name, company logo, company patents, and company proprietary products are trademarks or registered trademarks of the publisher: AINS, LLC. All other trademarks or registered trademarks are the property of their respective owners.

#### Non-Disclosure Statement

This document's contents are confidential and proprietary to AINS, LLC. This document cannot be released publicly or outside the purchasing agency without prior written permission from AINS, LLC.

Images in this manual are used as examples and may contain data and versioning that may not be consistent with your version of the application or information in your environment.

#### Additional Notice

Information in this documentation is subject to change without notice and does not represent a commitment on the part of AINS, LLC.

Notwithstanding any of the foregoing, if this document was produced as a Deliverable or other work for hire under a contract on behalf of a U.S. Government end user, the terms and conditions of that contract shall apply in the event of a conflict.

# Contents

| 1 Ve | eritone Integration with ATIPXpress                 | 4  |
|------|-----------------------------------------------------|----|
| 1.1  | Request a Veritone License                          | 4  |
| 1.2  | Important Note About Multimedia Redaction           | 4  |
| 2 M  | Iultimedia Redaction                                | 5  |
| 2.1  | Add Multimedia to Document Management in ATIPXpress | 5  |
| 2.2  | Send Multimedia File to Veritone for Redaction      | 6  |
| 2.3  | Sending Redacted File Back to ATIPXpress            | 9  |
| 2.4  | Working with Redacted Multimedia in ATIPXpress      | 10 |

# **1** Veritone Integration with ATIPXpress

ATIPXpress integrates with the Veritone third-party application to enable video and audio file redaction. Note that each ATIPXpress user sending files for redaction must have a Veritone license.

### 1.1 Request a Veritone License

To request a Veritone license, notify your ATIPXpress administrator that you need a license. Once approved, your administrator should send the approved request to <u>support@opexustech.com</u>. After the account is established, you will be provided credentials to access Veritone by Veritone Support.

### 1.2 Important Note About Multimedia Redaction

To maintain both the original multimedia file and the redacted version(s) in ATIPXpress, multimedia files **must** be uploaded into ATIPXpress and sent to Veritone using the established integration. If files are uploaded directly into Veritone, you will not have the ability to send the redacted copies directly back to ATIPXpress.

# 2 Multimedia Redaction

There are four steps to completing multimedia redaction using ATIPXpress and Veritone:

- 1. Adding multimedia to Document Management in ATIPXpress
- 2. Sending multimedia files to Veritone for redaction
- 3. Sending the redacted multimedia from Veritone back to ATIPXpress
- 4. Working with redacted multimedia files in ATIPXpress

# (!!) Note: You must follow this process to ensure the redacted multimedia can be sent to ATIPXpress. Any multimedia uploaded directly to Veritone cannot be sent back to ATIPXpress.

Each of these topics is described in the following sections.

# 2.1 Add Multimedia to Document Management in ATIPXpress

Multimedia files are added to ATIPXpress Document Management using the same process used for standard documents. When creating the Folder to store the multimedia file, the *Document Format* must be set to upload files in *Native Format*.

A folder can be created from within a request or directly from Document Management. Follow the steps below to create a folder for uploading a multimedia file for redaction:

- 1. Create a new folder either from within a request or from Document Management.
- 2. At the *Create Folder* screen, select **Native Format Redaction Disabled** as the *Document Format*, as shown in the following example. Selecting this option maintains the multimedia file in its native format and allows for adding redactions using Veritone.

| Create Folder                                        |   |
|------------------------------------------------------|---|
| File Cabinet Name* :                                 |   |
|                                                      | • |
| Folder Name* :                                       |   |
| Document Format : Native Format - Redaction Disabled |   |
| + Bates Information Separate Single-Page Files       |   |
| Native Format - Redaction Disabled                   |   |

3. Once the folder is created, add the file to the folder by browsing for and selecting the file to be uploaded:

| 🔁 Test Video File                                                                                                    |                      |
|----------------------------------------------------------------------------------------------------|----------------------|
| Document Management Options                                                                                                    |                      |
| Option for Adding Pages<br>Add all files to a single folder :<br>Add files directly to the folder<br>Add each file as a separate section under the folder |                      |
| Add Documents                                                                                                    |                      |
| Use one of the methods below to upload a file, then click                                                                                                 | the Add Files Button |
| Drag and Drop Zone Attach Files                                                                                                    | Files List           |
| Notes :<br>Adding Password Encrypted documents is not supported.<br>All file formats can be added and will be stored in their native format. R            | Add Files Close      |

4. If you have multiple files to redact, you must create a separate folder for each multimedia file. Repeat the process for each multimedia file for redaction.

### 2.2 Send Multimedia File to Veritone for Redaction

After a multimedia file is added to the folder, the next step is to send the file to Veritone for redaction.

- 1. Open the folder containing the multimedia file in Document Management.
- 2. Expand the folder and click on the multimedia file.

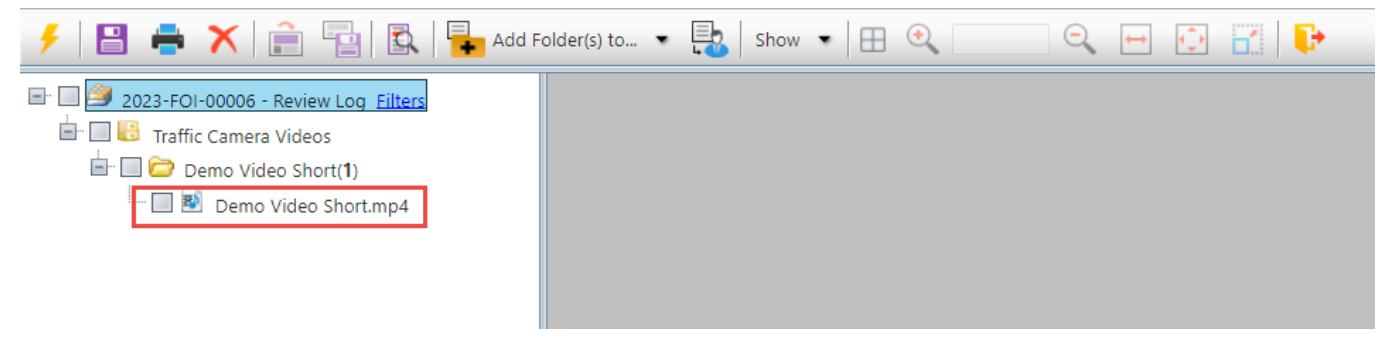

3. The multimedia file details display as shown below. To send the file to Veritone for redaction, click **Click Here to Redact this Media File.** For a list of supported file types, please <u>click here</u>.

(!!) Note: To download a copy of the originally uploaded multimedia file, click the Click Here to Download Original File button

|                  | Click Here to Download Original File           |
|------------------|------------------------------------------------|
|                  | Click Here to Redact this Media File           |
|                  | Close                                          |
|                  |                                                |
|                  | File Details                                   |
|                  |                                                |
| Name :           | Demo Video Short.mp4                           |
| Name :<br>Type : | Demo Video Short.mp4<br>MP4 (MP4 Video format) |

4. The *Save Review Layer* screen appears. Add a **Layer Name** in the field provided, then click **Save** to save the review layer:

| 📰 Save Review Layer                        |                                               |                                                      | a x                 |
|--------------------------------------------|-----------------------------------------------|------------------------------------------------------|---------------------|
| The media file 'Dem<br>redaction/review wi | o Video Short.mp4'<br>Il take place. Click Sa | will be sent to Veritone where it on the to Continue | can be ingested and |
| Initial Review                             |                                               |                                                      | Select from List    |
| Existing Review                            | Layers of 'Demo Vi                            | deo Short'                                           |                     |
| Created Date                               | User Name                                     | Review Layer Name                                    |                     |
| No Review Layers fo                        | bund.                                         |                                                      |                     |
|                                            |                                               |                                                      |                     |
| Note: <b>*</b> fields are ma               | ndatory                                       |                                                      | Save Cancel         |

5. After saving, you are automatically transitioned to the Veritone login screen. Use your provided Veritone credentials to log in, or if your network is enabled with Single Sign On, log in using your network username and password.

| VEI           | RITONE.          |
|---------------|------------------|
| Welcome back! |                  |
| Email *       |                  |
| Password*     |                  |
|               | Forgot Password? |
| L             | OGIN             |
|               |                  |

6. Once logged in to Veritone, you are prompted to select the tools you want Veritone to use when initiating the file redaction. Select from the available options, then click **Ingest**.

| Ingest from URL                                                                                                    | ×      |
|----------------------------------------------------------------------------------------------------|--------|
| Cancel Cancel Run Head and Object Detection Run Transcription FOIAXpress Request ID: 671d0595-8f4b-44d3-8094-cb10fc15fcf0 CANCEL | INGEST |

 Veritone begins the media upload process, and automatically applies any tools selected in the previous screen. When Veritone completes its initial review/redaction on the file, you can begin your review of the file. Please refer to your Veritone training (and <u>Veritone's documentation</u>) for instructions on how to redact multimedia using Veritone.

#### Multimedia Redaction

| REDACT                                                          |
|-----------------------------------------------------------------|
| UPLOAD MEDIA                                                    |
|                                                                 |
| 1c73b2c05e57af708a3f9cb5c9bc703c7<br>Wed, Jan 18, 2023, 5:17 PM |
| PROCESSING NEW MEDIA                                            |

#### 2.3 Sending Redacted File Back to ATIPXpress

When you complete your final review of the multimedia file in Veritone, follow the steps below to send the file back to ATIPXpress:

- 1. In Veritone, go to your Redacted Files view for the multimedia file.
- 2. In the Redacted Files view, click the **SEND TO ATIPXPRESS** button to initiate a job to send the redacted file back to ATIPXpress as a review layer.

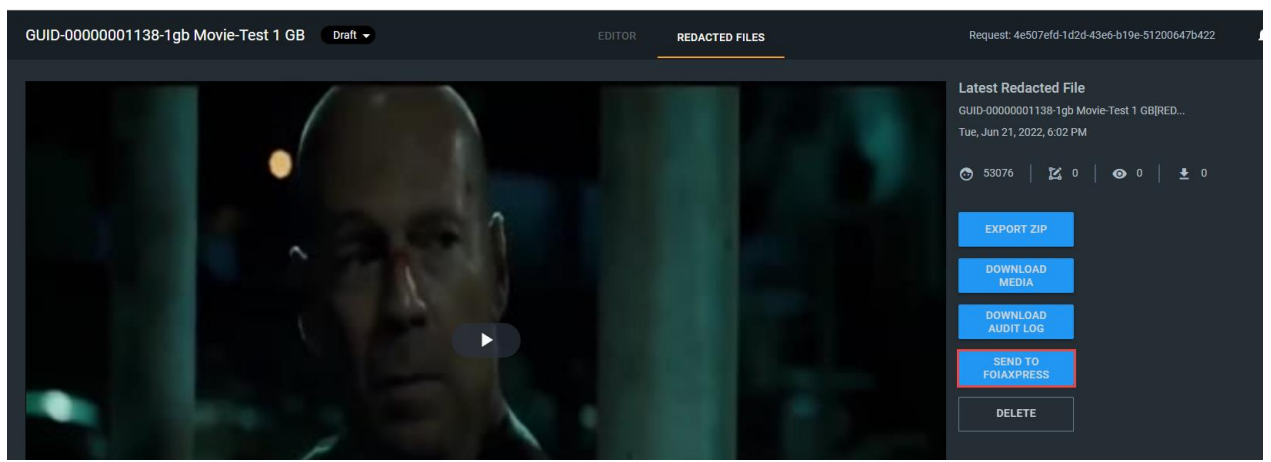

3. You will receive a job notification from ATIPXpress when the multimedia file is available.

## 2.4 Working with Redacted Multimedia in ATIPXpress

After the redacted file sent from Veritone is received in ATIPXpress, there are options available for working with the redacted file.

(!!) Note: Audio and video files (native format) can't be played in ATIPXpress but can be download locally to preview or for other required purposes. The files in ATIPXpress can be delivered to the requester using the document delivery feature of the application and will be stored in ATIPXpress along with the request for retention purposes.

You must manually apply redaction codes to multimedia redacted in Veritone (as noted in the table below) so that the exemptions can be captured for annual reporting purposes. Once the file is added to the Request Folder it can be delivered to the requester. Any exemptions applied to the redacted multimedia are also applied to the *Final Actions* in ATIPXpress.

| Field                                   | Description                                                                                                    |  |
|-----------------------------------------|----------------------------------------------------------------------------------------------------|--|
| Download Redacted<br>File               | Click to download the redacted file (as redacted in the Veritone application). This option is only available after the file is redacted and sent back to ATIPXpress.                                                                                                    |  |
| Click Here to Redact<br>this Media File | Click to send the file to Veritone for redacting. The file opens in a new tab using the Veritone application.                                                                                                    |  |
|                                         | (!!) Note: Each time this option is selected, a new copy of this file is added to the Veritone repository.                                                                                                    |  |
|                                         | For information about applying redactions to multimedia files, please consult documentation provided by Veritone.                                                                                                    |  |
| Apply Redaction<br>Codes                | Select redaction codes to apply to this multimedia file. On selecting <b>Apply Redaction Codes</b> , the <i>Select Redaction Codes</i> screen appears as shown below. Select applicable codes from the list, then click <b>Select</b> to apply these to the multimedia file. |  |

The options available for working with redacted multimedia files are described in the following table:

#### Multimedia Redaction

| Field |  |
|-------|--|
|       |  |

#### Description

| Image: Statute Code         Description           (b)(7)(8)         Permits withholding of records related solely to internal rules and practices.           (b)(3)         Permits withholding of records related solely to internal rules and practices.           (b)(3)         Permits withholding of records related solely to internal rules and practices.           (b)(3)         Permits withholding of records related to trade secrets and other confidential busin information.           (b)(4)         Permits withholding information under the deliberative process privilege, including pre-decisional documents, or information that could be withheld under civil discov attorney-client, or attorney-work product privileges.           (b)(6)         Permits withholding of records and information about individuals when disclosure be a clearly unwarranted invasion of personal privacy.           (b)(7)(A)         Permits withholding of records when interference with law enforcement proceeding be reasonably expected.           (b)(7)(B)         Permits withholding of records when a person would be deprived of a fair trial or a impartial adjudication.           Statute Code         Description           7         U.S.C. § 1502         Certain information furnished by a producer under the Federal Crop Insurance Act.           Information obtained pursuant to chapter 51 of title 7 of the United States Code, wi concerns the handling of any determination sponting on assessmention under subsection.                                                                                                    |     | Code                | Description                                                                                                    |
|----------------------------------------------------------------------------------------------------|-----|---------------------|----------------------------------------------------------------------------------------------------|
| (b)(1)       Permits withholding information that is classified for national security purposes.         (b)(2)       Permits withholding of records related solely to internal rules and practices.         (b)(3)       Permits withholding of records related solely to internal rules and practices.         (b)(4)       Permits withholding of records related to trade secrets and other confidential busin information.         (b)(5)       Permits withholding information under the deliberative process privilege, including pre-decisional documents, or information that could be withheld under civil discov attorney-dient, or attorney-work product privileges.         (b)(6)       Permits withholding of records and information about individuals when disclosure be a clearly unwarranted invasion of personal privacy.         (b)(7)(A)       Permits withholding of records when interference with law enforcement proceeding be reasonably expected.         (b)(7)(B)       Permits withholding of records when a person would be deprived of a fair trial or a impartial adjudication.         Statute Code       Description         7       U.S.C. § 1502       Certain information furnished by a producer under the Federal Crop Insurance Act.         Information obtained pursuant to chapter 51 of title 7 of the United States Code, wit concerns the handling of information submitted by applicants to the Supplemental Nuthtion Assistance Program                                                                                                    |     | T                   |                                                                                                    |
| (b)(2)       Permits withholding of records related solely to internal rules and practices.         (b)(3)       Permits withholding of records or information if a law specifically exempts the matter from disclosure.         (b)(4)       Permits withholding of records related to trade secrets and other confidential busin information.         (b)(5)       Permits withholding information under the deliberative process privilege, including pre-decisional documents, or information that could be withheld under civil discovrations, or work product privileges.         (b)(5)       Permits withholding of records and information about individuals when disclosure be a clearly unwarranted invasion of personal privacy.         (b)(6)       Permits withholding of records when interference with law enforcement proceeding be reasonably expected.         (b)(7)(A)       Permits withholding of records when a person would be deprived of a fair trial or a impartial adjudication.         Statute Code       Description         7       U.S.C. \$ 1502       Certain information duration durater under the Federal Crop Insurance Act.         Information obtained pursuant to chapter \$1 of title 7 of the United States Code, wit concerns the handling of information submitted by applicants to the Supplemental Nutrition Assistance Program                                                                                                    |     | (b)(1)              | Permits withholding information that is classified for national security purposes.                                                                                                    |
| b)(3)         Permits withholding of records or information if a law specifically exempts the matifrom disclosure.           (b)(4)         Permits withholding of records related to trade secrets and other confidential busin information.           (b)(5)         Permits withholding information under the deliberative process privilege, including pre-decisional documents, or information that could be withheld under civil discovrationery-client, or attorney-work product privileges.           (b)(5)         Permits withholding of records and information about individuals when disclosure be a clearly unwaranted invasion of personal privacy.           (b)(6)         Permits withholding of records when interference with law enforcement proceeding be reasonably expected.           (b)(7)(A)         Permits withholding of records when a person would be deprived of a fair trial or a impartial adjudication.           Statute Code         Description           7         U.S.C. \$ 1502         Certain information duration durater under the Federal Crop Insurance Act.           Information obtained pursuant to chapter \$1 of title 7 of the United States Code, wit concerns the handing of information submitted by applicants to the Supplemental Nutrition Assistance Program                                                                                                    |     | (b)(2)              | Permits withholding of records related solely to internal rules and practices.                                                                                                    |
| (b)(4)         Permits withholding of records related to trade secrets and other confidential busit information.           (b)(5)         Permits withholding information under the deliberative process privilege, including pre-decisional documents, or information that could be withheld under civil discov attorney-client, or attorney-work product privileges.           (b)(5)         Permits withholding of records and information about individuals when disclosure be a clearly unwarranted invasion of personal privacy.           (b)(7)(A)         Permits withholding of records when interference with law enforcement proceeding be reasonably expected.           (b)(7)(B)         Permits withholding of records when a person would be deprived of a fair trial or a impartial adjudication.           Statute Code         Description           7         U.S.C. § 1502         Certain information furnished by a producer under the Federal Crop Insurance Act.           Information obtained pursuant to chapter 51 of title 7 of the United States Code, wi concerns the handling of information submitted by applicants to the Supplemental Nutrition Assistance Program                                                                                                    |     | (b)(3)              | Permits withholding of records or information if a law specifically exempts the material<br>from disclosure.                                                                                                    |
| b)(5)         Permits withholding information under the deliberative process privilege, including pre-decisional documents, or information that could be withheld under civil discovrationery-decisional documents, or information about individuals when disclosure be a clearly unwarranted invasion of personal privacy.           (b)(6)         Permits withholding of records and information about individuals when disclosure be a clearly unwarranted invasion of personal privacy.           (b)(7)(A)         Permits withholding of records when interference with law enforcement proceeding be reasonably expected.           (b)(7)(B)         Permits withholding of records when a person would be deprived of a fair trial or a impartial adjudication.           Statute Code         Description           7         U.S.C. \$ 1502         Certain information obtained pursuant to chapter \$1 of title 7 of the United States Code, wit concerns the handling of information submitted by applicants to the Supplemental Nutrition Assistance Program           Devicition that 's concyr of any determination granting an examption under subsection         Devicition that 's concyr of any determination granting an examption under subsection                                                                                                    |     | (b)(4)              | Permits withholding of records related to trade secrets and other confidential business<br>information.                                                                                                    |
| (b)(6)         Permits withholding of records and information about individuals when disclosure be a clearly unwarranted invasion of personal privacy.           (b)(7)(A)         Permits withholding of records when interference with law enforcement proceeding be reasonably expected.           (b)(7)(B)         Permits withholding of records when a person would be deprived of a fair trial or a impartial adjudication.           Statute Code         Description           7 U.S.C. \$ 1502         Certain information furnished by a producer under the Federal Crop Insurance Act.           Information obtained pursuant to chapter \$1 of title 7 of the United States Code, wit concerns the handling of information submitted by applicants to the Supplemental Nutrition Assistance Program                                                                                                    |     | (b)(5)              | Permits withholding information under the deliberative process privilege, including the<br>pre-decisional documents, or information that could be withheld under civil discovery,<br>attorney-client, or attorney-work product privileges. |
| (b)(7)(A)         Permits withholding of records when interference with law enforcement proceeding be reasonably expected.           (b)(7)(B)         Permits withholding of records when a person would be deprived of a fair trial or a impartial adjudication.           Statute Code         Description           7 U.S.C. § 1502         Certain information furnished by a producer under the Federal Crop Insurance Act.           Information obtained pursuant to chapter 51 of title 7 of the United States Code, wit concerns the handling of information submitted by applicants to the Supplemental Nutrition Assistance Program                                                                                                    |     | (b)(6)              | Permits withholding of records and information about individuals when disclosure would<br>be a clearly unwarranted invasion of personal privacy.                                                                                           |
| (b)(7)(8)         Permits withholding of records when a person would be deprived of a fair trial or a impartial adjudication.           Statute Code         Description           7 U.S.C. \$ 1502         Certain information furnished by a producer under the Federal Crop Insurance Act.           10 7 U.S.C. \$ 2018         Information obtained pursuant to chapter 51 of title 7 of the United States Code, wit concerns the handling of information submitted by applicants to the Supplemental Nutrition Assistance Program           20 2004/2018         Description determination optimise on a semption under subscription                                                                                                    |     | (b)(7)(A)           | Permits withholding of records when interference with law enforcement proceedings can<br>be reasonably expected.                                                                                                    |
| Statute Code         Description           7 U.S.C. § 1502         Certain information furnished by a producer under the Federal Crop Insurance Act.           10 7 U.S.C. § 2018         Information obtained pursuant to chapter 51 of title 7 of the United States Code, will concerns the handling of information submitted by applicants to the Supplemental Nutrition Assistance Program           20 2000 Control Control Contrel Control Control Contrel Control Control Control |     | (b)(7)(B)           | Permits withholding of records when a person would be deprived of a fair trial or an<br>impartial adjudication.                                                                                                    |
| 7 U.S.C. § 1502 Certain information furnished by a producer under the Federal Crop Insurance Act. Information obtained pursuant to chapter 51 of title 7 of the United States Code, will VUS.C. § 2018 Vurtition Assistance Program Derividing that "a copy of any determination grating as example, under subsection                                                                                                    |     | Statute Code        | Description                                                                                                    |
| Information obtained pursuant to chapter 51 of title 7 of the United States Code, wi<br>OUS.C. § 2018     Vusc. S 2018     Dynamic and the state of the Supplemental<br>Nutrition Assistance Program     Dynamic that the copy of any determination practice are exampled under subsection                                                                                                    |     | 7 U.S.C. § 1502     | Certain information furnished by a producer under the Federal Crop Insurance Act.                                                                                                    |
| Providing that "a copy of any determination granting an eventtion under subsection                                                                                                    |     | 7 U.S.C. § 2018     | Information obtained pursuant to chapter 51 of title 7 of the United States Code, which<br>concerns the handling of information submitted by applicants to the Supplemental<br>Nutrition Assistance Program                                |
| (1) or (b)(3) [from application of penalties for acts affecting personal financial intere                                                                                                    |     |                     | Providing that "a copy of any determination granting an exemption under subsection (b) (1) or (b)(3) [from application of penalties for acts affecting personal financial interests                                                        |
| Clear default code. Select                                                                                                    |     |                     | Clear default code. Select Car                                                                                                    |
| Move Codes to Margin Note                                                                                                    | Омо | ove Codes to Margin | Note                                                                                                    |